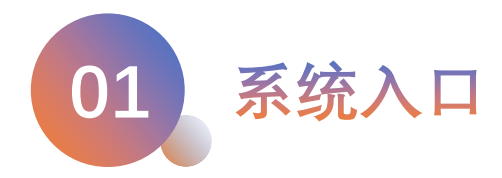

## 医师资格考试申报平台入口

1、登录灵锡APP 2、搜索卫生综合

① 手机先下载APP灵锡(要实名认证)
 ② 在主页搜索"卫生综合"
 ③ 选择"医师资格考试申报平台"

## 备注:

1、进入系统需要实名认证。(实名认证。)
 证相关问题请咨询灵锡)

| 15:42 🕇                         |                        | 3                                                              | I 🗢 🗩                                                                                                    |
|---------------------------------|------------------------|----------------------------------------------------------------|----------------------------------------------------------------------------------------------------|
| <u>~</u> 2℃<br><sub>无锡市</sub> ▶ | Q 医惠锡城                 |                                                                | ) 🤿 💬                                                                                                    |
| -13<br>13−13                    | <b>日日</b><br>乘车码       | ▲<br>个人门铃码                                                     | ●<br>→ 康码                                                                                                    |
| • 防疫专区                          | 核酸结果 核酮                | <ul> <li>         後地图 通信行程     </li> </ul>                     | <b>6</b><br>卡 转码通                                                                                                    |
| (1)铃码                           | 入锅申报 医胆                | <ul> <li>              最锡城 文旅专区             -      </li> </ul> | <ul><li>●</li><li>●</li>&lt;</ul> |
| <b>灵锡特惠</b><br>1分钱秒杀翅           | <b>(专享礼</b><br>行生活20元参 | 立即抢>                                                           | 20元<br>873-22849                                                                                                    |
| 上新                              | f服务                    | 版块                                                             | 专区                                                                                                    |
| 惠民读书                            | 券<br>(法)<br>(元)<br>(法) |                                                                | <b>在 拐</b><br>更 报 <sub>概式 切换</sub><br>云锡 广 电                                                                                                    |
|                                 | 无锡迎来今冬<br>12日起 江声      | 第一场雪!<br>**** 一个假期!                                            | >                                                                                                    |

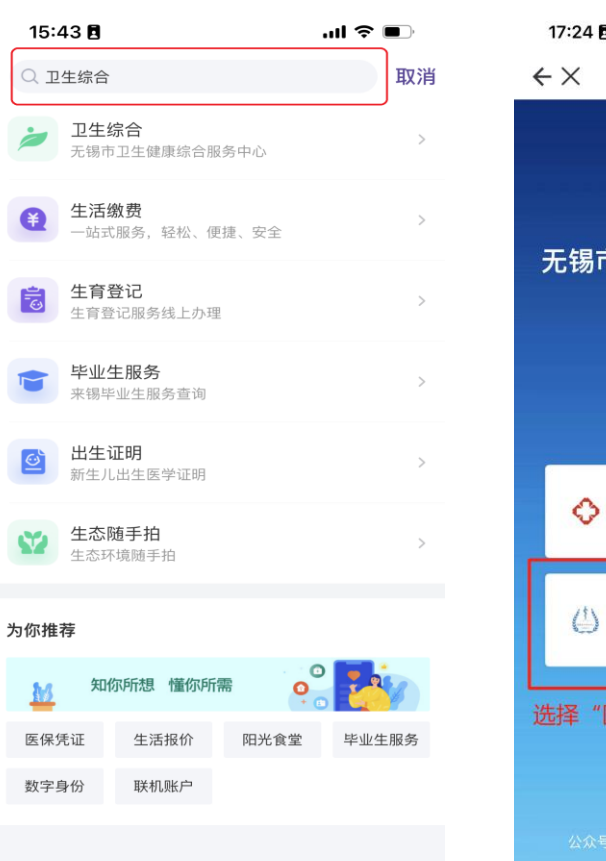

## 3、选择"医师资格 考试申报平台"

| 17:24 |                                         | all 🕈 🖬                |
|-------|-----------------------------------------|------------------------|
| ←×    | 卫生综合                                    |                        |
| 无锡市   | 。<br>可卫生健康综合<br>一体化管理平台                 | 服务中心<br>台              |
| ♦     | <b>继续教育</b><br>继续医学教育管理个人端              | ×                      |
| ٢     | <b>医师资格考试申报平台</b><br>国家医师资格考试无锡考点       | ×                      |
| 选择"图  | 医师资格考试申报                                | 平台"                    |
|       | <u>客服电话:0512-809120</u><br>:无锡市卫生健康综合服务 | <u>14</u><br>版本: 2.0.4 |

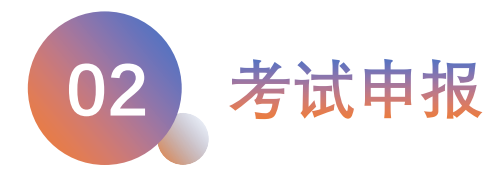

## 进行医师资格考试申报

- 1 完善个人信息
- 2 开始申报
- ③ 预约现场审核时间
- ④ 我的资料审核修改
- 5 准备材料去现场确认
- 备注:

有现场审核号手机端即申报完成。填报 的资料需要修改请在"我的申报"修改。 任何系统问题请拨打0512-80912014

| 1、完善个人信息                                 | 2、开始申报                                                                                                    | 3、手机端审核完成                                                                                                    |
|------------------------------------------|----------------------------------------------------------------------------------------------------|----------------------------------------------------------------------------------------------------|
| ▲ 国家医师资格考试无锡考点<br>现场申报平台                 | 》<br>國家医师资格考试无锡考点<br>现场申报平台                                                                                                    | 国家医师资格考试无锡考点<br>现场申报平台                                                                                                    |
| 我鑫     3422*****1539     A 姓名     重 证件编号 | 钱鑫1 3422*****9871 ♀ 姓名 ■ 证件编号                                                                                                    | <mark>钱鑫</mark> 3422*****1539<br>♀ 姓名   ■ 证件编号                                                                                                    |
| 请先完善个人信息和报名信息!                           | 考生须知                                                                                                    | 您的预约审核申报已成功,请您凭如下信息<br>及时到报名点进行现场审核!                                                                                                    |
| 信息完善                                     | 欢迎各位考生参加2023年国家医师资格考试,请<br>所有考生填写本程序前,首先完成国家医学考试<br>网上的报名工作(https://www.nmec.org.cn/),<br>再根据本系统提交材料要求,携带所有纸质材料<br>原件及复印件(所有复印件均须加盖单位公 | 及简提程: 靖認及时补充材料,材料<br>准备完整再到现场审核!<br>现场审核号: 3202060113                                                                                                    |
| 间卫和领导于八百总和政智问起,如因于八角政问题影响资格审核结果,责任自负。    | 草), 全各报名点进行规场确认。<br>请所有考生确保网报信息真实,有效、准确、完整,按规定, 自2017年起国家医学考试中心不再<br>受理因考生个人填报错误的信息修改。                                                 | ◇ 审核日期 2023年2月14-22日                                                                                                    |
| <u> </u>                                 | <u>(附件:关于2023年医师资格考试无锡考点报名有</u><br>关事项的公告)↓                                                                                            | ① 审核时间         上午: 09:00-11:00           下午: 13:00-16:00                                                                                                    |
|                                          | 开始申报                                                                                                    | 回申核詞」         思山区卫健委医风科                                                                                                    |
|                                          | <u> </u>                                                                                                    | ④联系电话 83597000-86417                                                                                                    |
|                                          | ☆ 貝 久<br>+页 我的曲服 个人信息                                                                                                    | 北场审核时,清佩戴好口罩,扫门铃码,保持社<br>交距离。     日      〇     日     〇     日     〇     〇     日     〇     〇     〇     〇     〇     〇     〇     〇     〇     〇     〇     〇     〇     〇     〇     〇     〇     〇     〇     〇     〇     〇     〇     〇     〇     〇     〇     〇     〇     〇     〇     〇     〇     〇     〇     〇     〇     〇     〇     〇     〇     〇     〇     〇     〇     〇     〇     〇     〇     〇     〇     〇     〇     〇     〇     〇     〇     〇     〇     〇     〇     〇     〇     〇     〇     〇     〇     〇     〇     〇     〇     〇     〇     〇     〇     〇     〇     〇     〇     〇     〇     〇     〇     〇     〇     〇     〇     〇     〇     〇     〇     〇     〇     〇     〇     〇     〇     〇     〇     〇     〇     〇     〇     〇     〇     〇     〇     〇     〇     〇     〇     〇     〇     〇     〇     〇     〇     〇     〇     〇     〇     〇     〇     〇     〇     〇     〇     〇     〇     〇     〇     〇     〇     〇     〇     〇     〇     〇     〇     〇     〇     〇     〇     〇     〇     〇     〇     〇     〇     〇     〇     〇     〇     〇     〇     〇     〇     〇     〇     〇     〇     〇     〇     〇     〇     〇     〇     〇     〇     〇     〇     〇     〇     〇     〇     〇     〇     〇     〇     〇     〇     〇     〇     〇     〇     〇     〇     〇     〇     〇     〇     〇     〇     〇     〇     〇     〇     〇     〇     〇     〇     〇     〇     〇     〇     〇     〇     〇     〇     〇     〇     〇     〇     〇     〇     〇     〇     〇     〇     〇     〇     〇     〇     〇     〇     〇     〇     〇     〇     〇     〇     〇     〇     〇     〇     〇     〇     〇     〇     〇     〇     〇     〇     〇     〇     〇     〇     〇     〇     〇     〇     〇     〇     〇     〇     〇     〇     〇     〇     〇     〇     〇     〇     〇     〇     〇     〇     〇     〇     〇     〇     〇     〇     〇     〇     〇     〇     〇     〇     〇     〇     〇     〇     〇     〇     〇     〇     〇     〇     〇     〇     〇     〇     〇     〇     〇     〇     〇     〇     〇     〇     〇     〇     〇     〇     〇     〇     〇     〇     〇     〇     〇     〇     〇     〇     〇     〇     〇     〇     〇     〇     〇     〇     〇     〇     〇 |